# Form 582 - Lender Record Information: Summary of January 2013 Changes

Fannie Mae Form 582, Lender Record Information, is used by Fannie Mae sellers/servicers to provide both the required periodic contact updates and annual certification and submit them electronically to Fannie Mae. To better serve our customers, we have made enhancements to the Lender Record Information Form 582 application. Changes to contact fields on the form will help ensure that Fannie Mae communications reach the right person in your organization. Servicers will also be asked to provide customer service contact information. As with the previous version, sellers/servicers are encouraged to use the Form 582 application to update record information at any time during the year, not just when the certification is due.

This job aid details the changes to Form 582 released on January 12, 2013. For more information about entering data and FAQs, see the <u>Tips for Entering Data and FAQs Fannie Mae Form 582, Lender Record</u> <u>Information</u> at Fanniemae.com.

### What's New

- To enable Fannie Mae to meet the Transfer of Servicing Notification requirements, single-family servicers will now use Form 582 to report customer service contact information. A new section labeled *Customer Service Information to be used in Transfer of Servicing Notifications* is included on the Address Information screen.
- Two new sections, *Credit Risk Underwriting/Pricing* and *Servicing*, are added to the Main Menu.
- The Principal Officers and Other Officers and Contacts sections of the form have been removed.
- Clearly defined role descriptions have been added to the *Contact* section. All roles for a particular contact type (e.g., Multifamily or Servicing) must be associated with one or more contacts as appropriate.
- The *Role* and *Email* fields are now required and must be updated with current information before the page information can be verified.

## Additions to the Main Menu

- Credit Risk Underwriting/Pricing can be found under the Contact Information heading. Clicking this link opens the Underwriting/Pricing Contact Information screen. Add and update with current and accurate information as needed.
- *Servicing* is also a new section found under the *Contact Information* heading. Clicking this link opens the *Servicing* screen. Add and update with current and accurate information as needed.

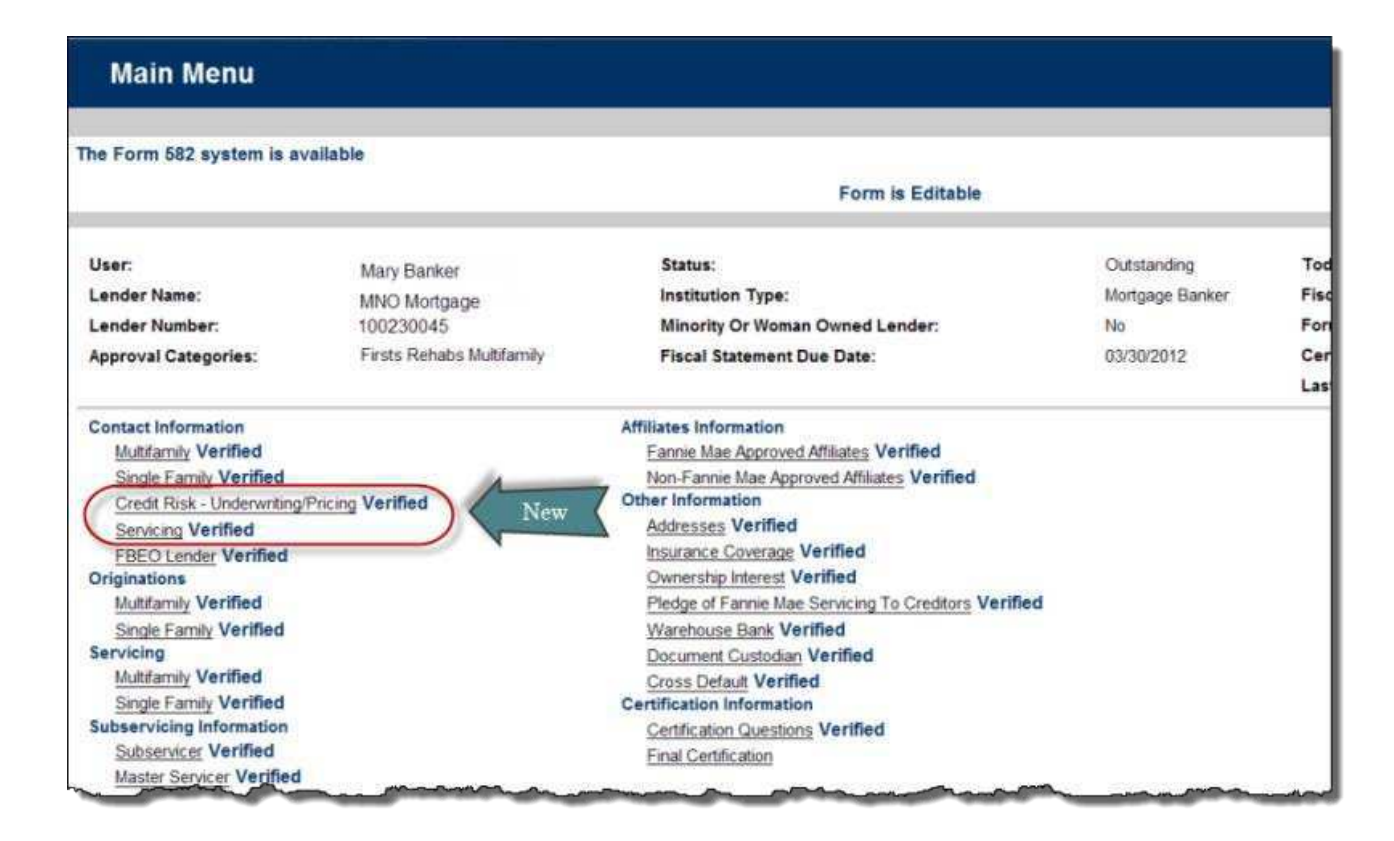

### New Data Requirements for Completing the Contact Information Screen

#### Adding/Updating Contacts

• Missing information for each contact is indicated in the contact listing. A statement in capital letters indicates what contact information is needed. Provide current data as requested.

2

| Single Family                                                                                                    | Contact Information                                                   |                                                                                                    |                                                                       |
|----------------------------------------------------------------------------------------------------|-----------------------------------------------------------------------|----------------------------------------------------------------------------------------------------|-----------------------------------------------------------------------|
| The Form 582 system is a                                                                                                    | available                                                             | Form is Editable                                                                                                    | ,                                                                     |
| User:<br>Lender Name:<br>Lender Number:<br>Approval Categories:                                                                                                    | Mary Banker<br>MNO Mortgage<br>100230045<br>Firsts Rehabs Multifamily | Status:<br>Institution Type:<br>Minority Or Woman Owned Lender:<br>Fiscal Statement Due Date:                                                             | Outstanding<br>Mortgage Banker<br>No<br>03/30/2012                    |
| Contact                                                                                                    | Name<br>Role(s)<br>Title                                              | Department<br>Address                                                                                                    | Telephone #<br>Fax #<br>Email                                         |
| Mr. Rob Roy<br><u>Delete</u><br><u>Mr. Rob Roy</u><br><u>NEED NEW RO</u><br><u>Mrs. Colonel Ann</u><br><u>Mrs. Colonel Ann</u><br><u>NEED NEW RO</u><br><u>Supervisor</u> | LE Required                                                           | Old Town<br>Fairfax VA 12345<br>Old Town<br>Fairfax VA 12345                                                                                              | 555-123-4567<br>NEED EMAIL<br>555-123-4567<br>Asanders@mnomortage.com |
| Add Single Family (<br>+Prefix: Select<br>+First Name: Middle Name:<br>+Last Name: Suffix: Select<br>+Role: Select<br>CE/CEO<br>CE/CFO<br>CE/CIO<br>+Title:               | Contact                                                               | Department:<br>+Address (Line 1):<br>Address (Line 2):<br>+City:<br>+State:<br>+Zip Code:<br>+Telephone #: (1234567890)<br>Fax #: (1234567890)<br>+Email: | Select                                                                |

#### **Role Field**

• The Role field is updated with clearer role titles that will ensure that we can communicate with the appropriate person at your company. Each area has unique role values and must be assigned to a contact.

| Contact                        | Name<br>Role(s)<br>Title                                           |                       | Department<br>Address      | Telephone #<br>Fax #<br>Email              |
|--------------------------------|--------------------------------------------------------------------|-----------------------|----------------------------|--------------------------------------------|
| Modify<br>Delete               | Mr. Rob Roy<br>NEED NEW ROLE                                       | Old Town<br>Fairfax V | A 12345                    | 555-123-4567<br>555-789-1234<br>NEED EMAIL |
| Modify<br>Delete               | Mrs. Colonel Anne Sanders<br>NEED NEW ROLE<br>Sr Charken Processor | Assembly              |                            | ANNUNATA                                   |
| Modify<br>Delete               | Jan Jill Jones<br>NEED NEW ROLE<br>Chef Credit Officer             | Middle Name           | •  <br>•:                  |                                            |
| Modify<br>Delete               | Mr. Anderson Cooper Cooper<br>NEED NEW ROLE<br>Host                | +Last Name:           |                            |                                            |
| Modify<br>Defete               | Mrs. Wilahelmenia V Flintstone<br>NEED NEW ROLE<br>Supervisor      | Suffix:               | Select                     |                                            |
| Add Sin<br>+Prefix:            | gle Family Contact                                                 | +Role:                | CE/CEO<br>CE/CFO<br>CE/CIO | New                                        |
| +First Nan                     | me:                                                                | +Title:               |                            | 01                                         |
| +Last Nan<br>Suffix:<br>+Role: | Select                                                             | +Verified: N          | o 💌<br>Section   Cancel    |                                            |
| + Title:                       |                                                                    | -                     | +Email:                    |                                            |

- Update each contact with a role from the "Role" field. Your company may have a different individual performing each role or one person may perform multiple roles. Each role description listed must be associated with a contact.
  - To associate multiple roles to an individual, hold the CTRL key while selecting the role descriptions.
- All roles in your contact type (e.g., Multifamily or Servicing) must be assigned to a contact person or an error will display when you try to validate the information.
- If you are not approved for an area you will not have to provide contacts; however, you will need to verify the page that you do not have contacts in this area.
- The new role values are shown in the table below. If needed, use this space as a worksheet to list the contacts for each role in your service area.

| Contact Role Worksheet      |          |  |  |  |
|-----------------------------|----------|--|--|--|
| Single Family Contact Roles |          |  |  |  |
| Roles                       | Contacts |  |  |  |
|                             |          |  |  |  |

4

| CE/CEO                           |                  |
|----------------------------------|------------------|
| CE/CFO                           |                  |
| CE/CIO                           |                  |
| CE/COO                           |                  |
| CE/Investor Reports              |                  |
| CE/Originations Sales            |                  |
| Multifamily Co                   | ntact Roles      |
| MMB/CEO                          |                  |
| MMB/CEO Admin                    |                  |
| MMB/CFO                          |                  |
| MMB/Chief Asset Manager          |                  |
| MMB/Chief UW                     |                  |
| MMB/COO                          |                  |
| MMB/Deputy Chief UW              |                  |
| MMB/Head of Agency               |                  |
| MMB/Head of Capital Mkt          |                  |
| MMB/Head of Marketing            |                  |
| MMB/Head of Production           |                  |
| MMB/Head of Servicing            |                  |
| Credit Risk – Unde               | rwriting/Pricing |
| UP/Chief Risk Officer            |                  |
| UP/Credit Loss/Repurchase        |                  |
| Servic                           | ing              |
| NSO/Collection Efforts           |                  |
| NSO/Repurchase/Compensatory Fees |                  |
| NSO/Servicing Primary            |                  |

#### Email Field

• Email addresses are now required contact information. Update each contact with a valid email address that is unique and specific to each contact. **Do not provide** a generic email address such as inquiries@xyzmortgage.com.

| +Prefix:     | Mrs.                           | Department                | Investor Reporting   |
|--------------|--------------------------------|---------------------------|----------------------|
| +First Name: | Shella                         | +Address (Line 1):        | 180 Main Street      |
| Middle Name: |                                | Address (Line 2):         | Newton               |
| +Last Name:  | Tester                         | +City;                    | ſ                    |
| Suffix:      | Select •                       | +State:                   | NEW YORK             |
|              | Select                         | +Zip Code:                | 12345                |
| +Role:       | CE/CEO                         | +Telephone #: (1234567890 | 8885558888 Ext: 3383 |
|              | CE/CIO                         | Fax #: (1234567890)       |                      |
| +Title:      | Investor Reporting Coordinator | +Email:                   | stest@test_bak       |

## **Additions to the Address Information Screen**

#### **Transfer of Servicing Notices**

- To comply with Transfer of Servicing Notification requirements, Single Family servicers will now use this form to report Customer Service contact information.
- On the Address Information Screen is a new section labeled Customer Service Information to be used in Transfer of Servicing Notifications. Use this section to add the information for the Customer Service Contact at your company.

**Note**: You can update this section at any time; however you will not be able to Submit and Certify the Form until this section has been completed.

| Address Inform                                                                                                    | nation                                                           |                                                                                              |                                                |                                                                                           | 6+ L                                               | -          |  |
|----------------------------------------------------------------------------------------------------|------------------------------------------------------------------|----------------------------------------------------------------------------------------------|------------------------------------------------|-------------------------------------------------------------------------------------------|----------------------------------------------------|------------|--|
| The Form 682 system is a                                                                                                    | restatore                                                        |                                                                                              |                                                |                                                                                           |                                                    |            |  |
|                                                                                                    |                                                                  | Form is Editable                                                                             |                                                |                                                                                           |                                                    |            |  |
| Uzer:<br>Lender Fame:<br>Lander Number:<br>Approval Categories:                                                                                                    | Mary Danker<br>Miki Mingage<br>SIGZODAS<br>Pado Nanac Shittanity | Serius<br>Institution Type<br>Micority Cr Weenan Dunnell Landar<br>Fracel Statement Due Date | Clubstanding<br>Miningage Review<br>No.00/2012 | Today<br>Placel Year End<br>PareSE2 Due Date:<br>Cartification Date:<br>Cart Charged Date | 121920910<br>December 2011<br>45192010<br>11082012 |            |  |
| Physical Address Chick Inter- Address Chick Inter- Address Home Off Chick First Address Chick First Address Chick First Address Chick First Address Chick First Address Chick First Chick First Chick | ner Service Informa<br>s (Line 1):<br>(Line 2):                  | tion to be used in Transfer                                                                  | of Servicing No<br>+State:<br>+Email:          | Select                                                                                    | New                                                | +Zip Code: |  |
| Chy Unstanner Service (Infr<br>Hiddress (Line 1)<br>Homes (Line 2)<br>Home<br>Telephone &<br>Telecommunication                                                                                                    | ormation to be used in Trans                                     | fer of Servicing Notices.<br>•State<br>•State                                                | •The Code                                      |                                                                                           |                                                    | )          |  |